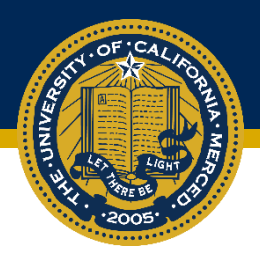

## Uploading Your Vaccination Records to Mobile\*Med

1. From <u>Campus Ready: Get Vaccinated</u>, navigate to the Mobile\*Med employee portal.

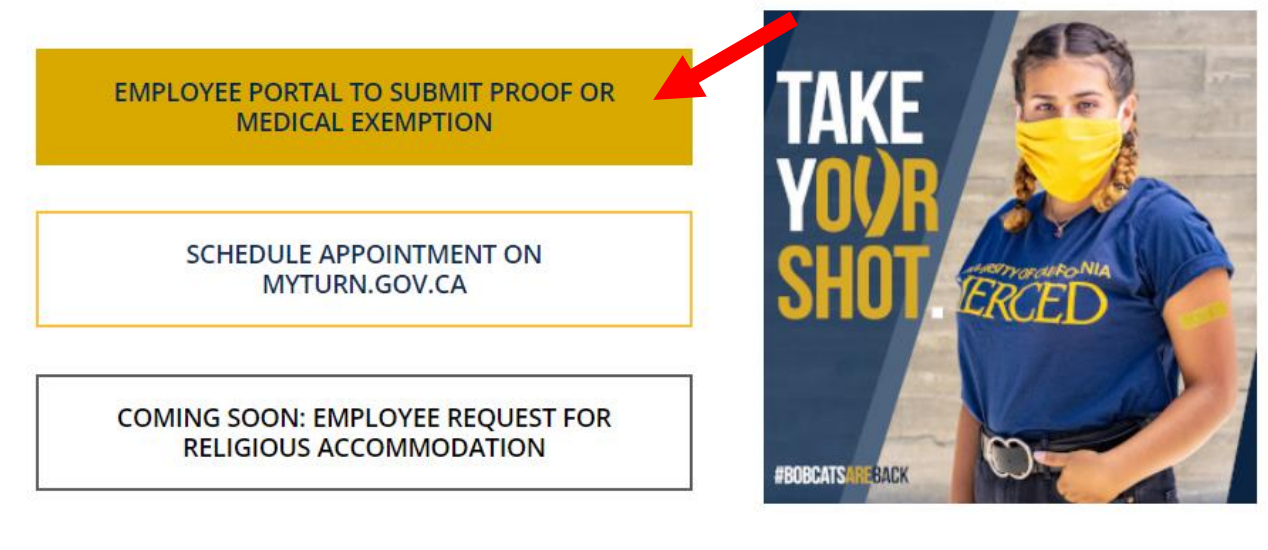

2. Select UC Merced Login.

## work health\*solutions

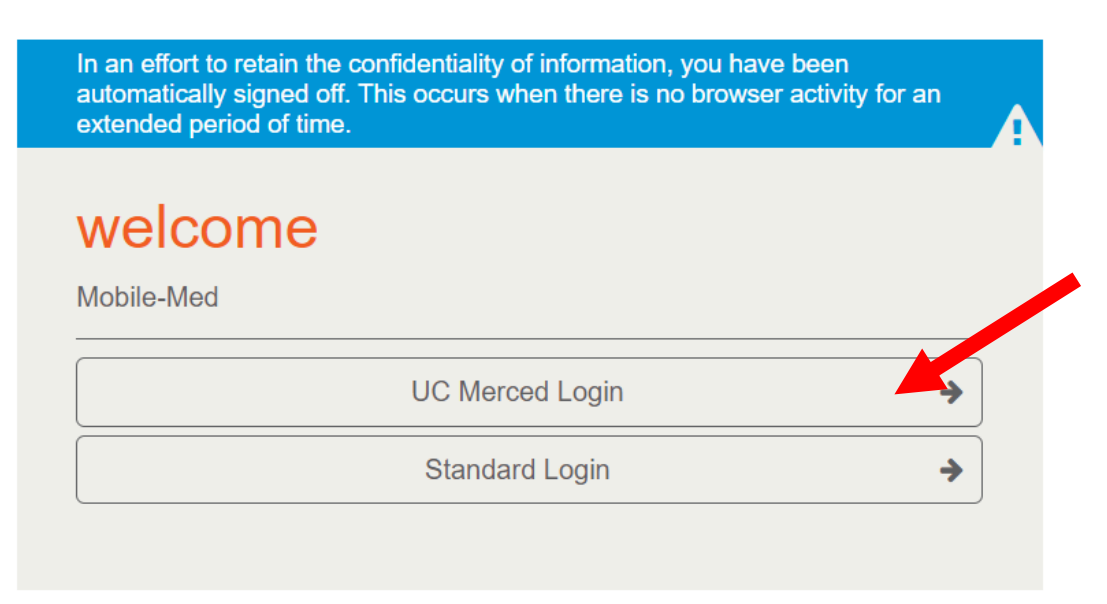

For help logging in, please email us at support@mobile-med.com

3. You will be re-directed to single sign-on. Use your UCM ID and password to log in.

| MERCED SIGN &                                                                                                    |  |
|----------------------------------------------------------------------------------------------------|--|
| Sign On                                                                                                    |  |
| UCMNETID:                                                                                                    |  |
|                                                                                                    |  |
| PASSWORD:                                                                                                    |  |
| Warn me before logging me into other sites                                                                                                    |  |
| Forget Password? click here                                                                                                    |  |
| For security reasons, please Log Out and Exit your<br>web browser when you are done accessing<br>services that require authentication!                                                                                                    |  |
| Be wary of any program or web page that asks you for your UC/MNetID<br>and password. UC Merced Web Pages that ask you for your UC/NNet ID<br>and password will generally have URLs that begin with<br>"https://www.ucmerced.edu". In addition, your browser should<br>visually indicate that you are accessing a secure page. |  |

4. Once you have completed your single sign-on, you will be directed to the Mobile\*Med employee portal. Select COVID Immunization Record to begin the upload process.

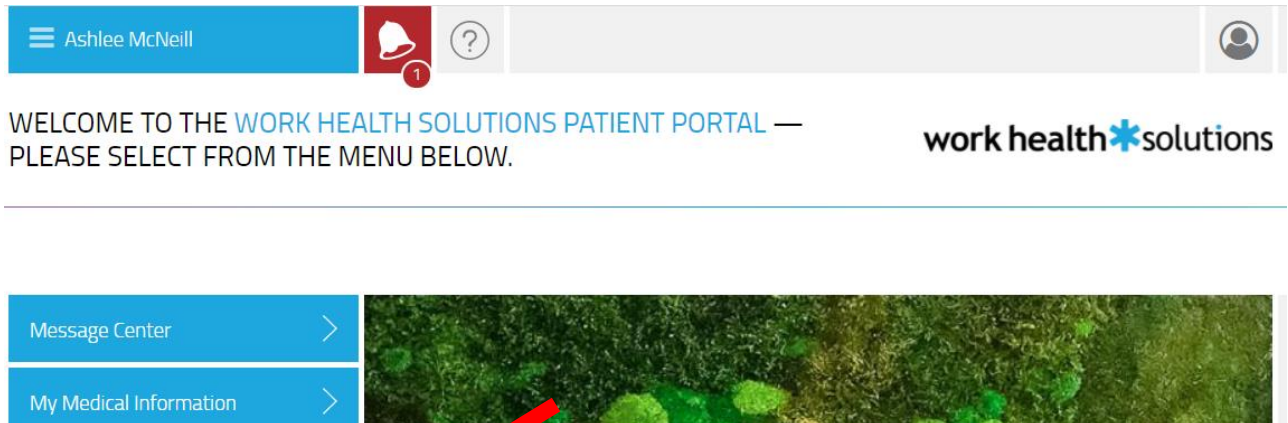

My Medical Information
My Appointments
COVID Immunization Record

5. Choose file (COVID19 Vaccination Record) and click Submit.

| E Ashlee McNeill     |              | ٢                     |
|----------------------|--------------|-----------------------|
| COVID IMMUNIZATION F | RECORD (1/1) | work health*solutions |

| OVID Immunization Record | Choose file |  |
|--------------------------|-------------|--|
|                          |             |  |
|                          |             |  |
|                          |             |  |
|                          |             |  |
|                          |             |  |

6. You should receive a Submission Successful notification.

SUBMISSION SUCCESSFUL

work health\*solutions

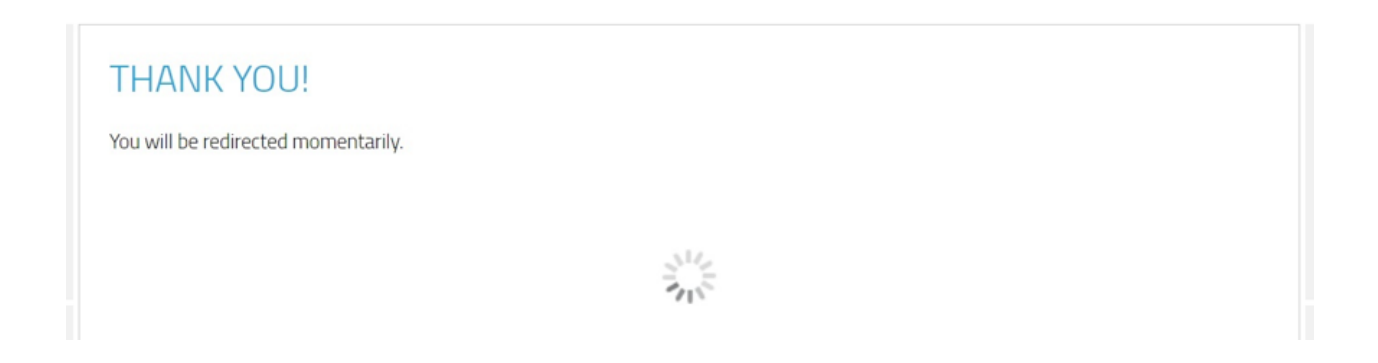

7. If you are not redirected, you can check the status of your upload in the Message Center.

## MESSAGE CENTER

## work health\*solutions

| QUESTIONNAIRES                                    |            |        | $\sim$                  |                       |
|---------------------------------------------------|------------|--------|-------------------------|-----------------------|
| 06-29-2021 COVID Immunization Record is completed |            |        | ♥ completed             |                       |
| MESS                                              | AGES       |        |                         |                       |
| UNREAD                                            | DATE       | SENDER | SUBJECT                 | AREAD ONLY   SHOW ALL |
|                                                   | 06-29-2021 |        | Portal Document File Up | load                  |